1110GR:1

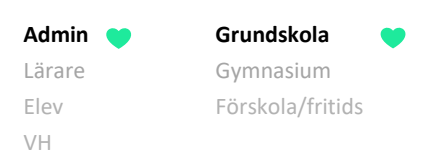

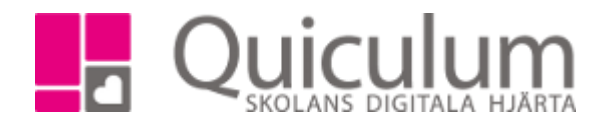

## Ta bort kurs från studieplan

Kurser på studieplanen, som eleven inte läser, ska som regel tas bort. Denna instruktion beskriver hur du tar bort kurs(er), för enstaka elever, via **Elevkort.** Vill du ta bort kurs för flera elever rekommenderas Elevadministration (se instruktion 1111GR – Ta bort kurs från flera elevers studieplan)

**OBS!** Innan du tar bort kursen från elevens studieplan måste du koppla ur eleven ur eventuella undervisningsgrupper (se instruktion 1115 – Koppla ur enskild elev från undervisningsgrupp)

- 1. Gå till **Elevkort**.
- 2. Gå in på fliken "Studieplan".

Här listas alla de kurser som eleven läser.

| Abrahamsson, Ida, 9B (030101) v Visa endast aktiva               |       |                              |                           |     |        |   |  |  |  |  |
|------------------------------------------------------------------|-------|------------------------------|---------------------------|-----|--------|---|--|--|--|--|
| Översikt Studieplan Uppgifter Närvaro Samtal Inställningar Grupp |       |                              |                           |     |        |   |  |  |  |  |
|                                                                  |       | Ladda hem terminsbetyg 🛃 🥥 🕼 |                           |     |        |   |  |  |  |  |
| ✓ Skolan 7-9                                                     | 16/17 | 17/18                        | 18/19                     | Тур | Betyg  | + |  |  |  |  |
|                                                                  | Åk7   | Åk8                          | Åk9                       |     |        |   |  |  |  |  |
| Bild 7-9                                                         | 0     | 0                            | 0                         | К   |        | đ |  |  |  |  |
| Biologi 7-9                                                      | 0     | 0                            | 0                         | К   | A (HT) | Ø |  |  |  |  |
| Engelska 7-9                                                     | 0     | 0                            | 0                         | к   | A      | ß |  |  |  |  |
| Fritids                                                          | 0     | 0                            | 0                         | К   |        | 8 |  |  |  |  |
| Fysik 7-9                                                        | 0     | 0                            | 0                         | К   | A      | ß |  |  |  |  |
| Geografi 7-9                                                     | 0     | 0                            | 0                         | К   | С      | 8 |  |  |  |  |
| Hem- och konsumentkunskap 7-9                                    | 0     | 0                            | 0                         | К   | В      | Ø |  |  |  |  |
| Historia 7-9                                                     | 0     | 0                            | 0                         | К   |        | 1 |  |  |  |  |
| ldrott och hälsa 7-9                                             | 0     | 0                            | 0                         | К   |        |   |  |  |  |  |
| Kemi 7-9                                                         | 0     | 0                            | 0                         | К   | В      | 3 |  |  |  |  |
| Matematik 7-9                                                    | 0     | 0                            | 0                         | К   | B (HT) | Ø |  |  |  |  |
| Moderna språk, språkval, Tyska                                   | 0     | 0                            | 0                         | К   |        | ľ |  |  |  |  |
| Musik 7-9                                                        | 0     | 0                            | Kurskod: M2DEU<br>Lärare: | K   | D      | 1 |  |  |  |  |
| Religionskunskap 7-9                                             | 0     | 0                            | 0                         | K   | С      | ß |  |  |  |  |
| Samhällskunskap 7-9                                              | 0     | 0                            | 0                         | К   | D (HT) | ß |  |  |  |  |
| Slöjd 7-9                                                        | 0     | 0                            | 0                         | К   | B (HT) | 3 |  |  |  |  |
| Svenska 7-9                                                      | 0     | 0                            | 0                         | К   |        | ß |  |  |  |  |
| Teknik 7-9                                                       |       | 0                            | 0                         | К   | С      | ß |  |  |  |  |

3. För att ta bort en kurs, klicka på redigeraknappen efter kursens namn. I vårt exempel vill vi ta bort "Moderna språk, Tyska".

(forts nästa sida)

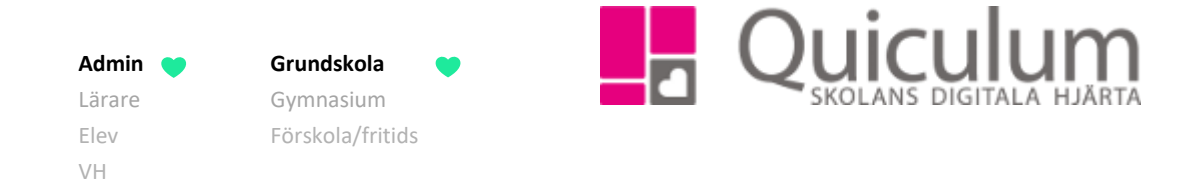

4. Välj alternativet "Ta bort kurs".

| Redigera: Moderna språk, språkval, Tyska 🗙 |
|--------------------------------------------|
| Ändra Kategori                             |
| Ta bort Kurs                               |
| Redigera                                   |
| Ändra typ                                  |
| Avbryt                                     |
|                                            |

Kursen plockas därmed bort från elevens studieplan och hamnar istället under rubriken "Borttaget".

| Abrahamsson, Ida, 9B (030101)                                      |       |       |          |              |        |   |
|--------------------------------------------------------------------|-------|-------|----------|--------------|--------|---|
| Översikt Studieplan Uppgifter Närvaro Samtal Inställningar Grupper |       |       |          |              |        |   |
|                                                                    |       |       | Ladda he | m terminsbet | yg 🛓 🝳 |   |
| ✔ Skolan 7-9                                                       | 16/17 | 17/18 | 18/19    | Тур          | Betyg  | + |
|                                                                    | Åk7   | Åk8   | Åk9      |              |        |   |
| Bild 7-9                                                           | 33    | 33    | 33       | К            |        | đ |
| Biologi 7-9                                                        | 33    | 33    | 33       | К            | A (HT) | đ |
| Engelska 7-9                                                       | 50    | 50    | 50       | К            | А      | đ |
| Fritids                                                            | 0     | 0     | 0        | К            |        | đ |
| Fysik 7-9                                                          | 33    | 33    | 33       | К            | А      | ß |
| Geografi 7-9                                                       | 33    | 33    | 33       | К            | С      | đ |
| Hem- och konsumentkunskap 7-9                                      | 50    | 50    | 50       | К            | В      | ß |
| Historia 7-9                                                       | 33    | 33    | 33       | К            |        | Ø |
| ldrott och hälsa 7-9                                               | 0     | 0     | 0        | К            |        | Ø |
| Kemi 7-9                                                           | 33    | 33    | 33       | к            | В      | Ø |
| Matematik 7-9                                                      | 0     | 0     | 0        | к            | B (HT) | Ø |
| Musik 7-9                                                          | 0     | 0     | 0        | К            | D      | ß |
| Religionskunskap 7-9                                               | 50    | 50    | 50       | К            | С      | ß |
| Samhällskunskap 7-9                                                | 50    | 50    | 50       | К            | D (HT) | ß |
| Slöjd 7-9                                                          | 33    | 33    | 33       | К            | B (HT) | ß |
| Svenska 7-9                                                        | 33    | 33    | 33       | К            |        | ß |
| Teknik 7-9                                                         |       | 50    | 50       | K            | С      | ß |
| • • Partharat                                                      | 16/17 | 17/19 | 18/10    | Turn         | Botura |   |
| ♥ Doritaget                                                        | 10/17 | 1//10 | 10/19    | тур          | Delyg  | - |
| Madama anzilu anziluusi Tuska                                      | AK/   | АК8   | АК9      | K            |        |   |
| Nioderna sprak, sprakval, Tyska                                    |       |       |          | K            |        |   |
| Svenska som andrasprak 1-9                                         |       |       |          | ĸ            |        | ß |